### 步驟1:到臺北酷課雲官網

https://cooc.tp.edu.tw/

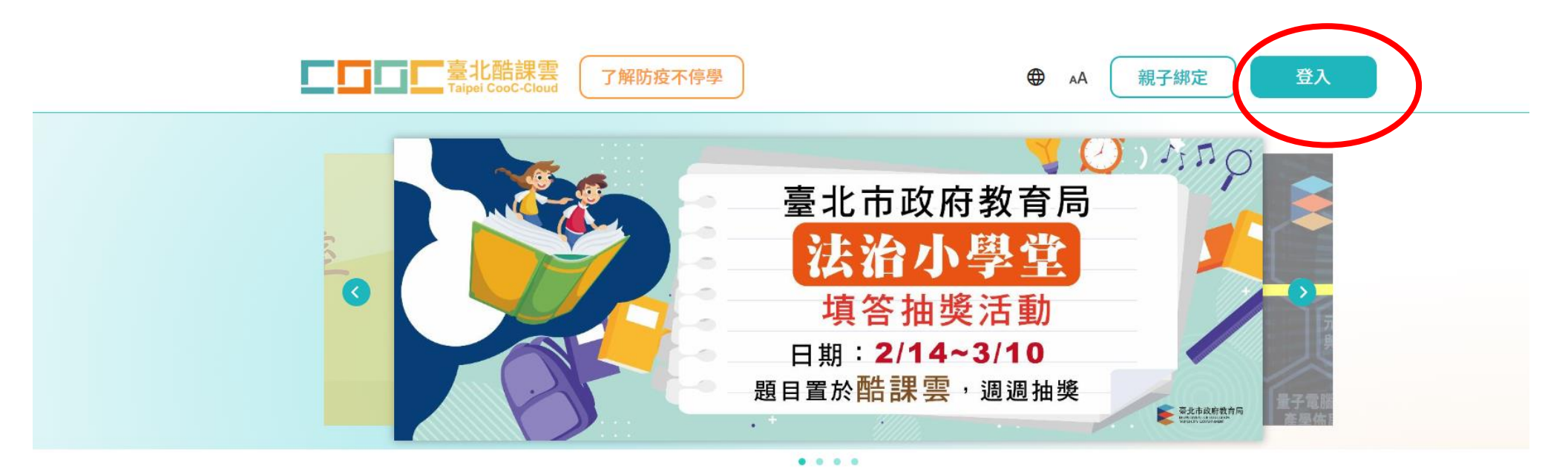

#### 數位學習資源

Q 跨模組關鍵字查詢...

熱門關鍵字:直播 社會 自然 OnO 國中

# 步驟 2:選「臺北市校園單一身分驗證」登入

# 

| <ul> <li>・</li> <li>・</li></ul> |
|----------------------------------------------------------------------------------------------------|
| 臺北市親師生登入口                                                                                                    |
| 臺北市校園單一身分驗證入口                                                                                                    |
| 尚未有帳號?申請親子綁定                                                                                                    |
| 或選擇其他方式登入                                                                                                    |
| <b>颜</b> 教育雲端帳號                                                                                                    |
| 新北市教育局單一驗證入口                                                                                                    |
| 🚥 舊酷課雲帳號 🔓 🛟 📭 👫                                                                                                    |
|                                                                                                    |

### 步驟 3:學生帳號:ktjhs 學號

## 學生密碼:學生自設密碼(若忘記密碼請洽資訊組還原密碼)

|                                                                                    | 公市校園<br>−身分驗證服務                                                                                                    |   |  |
|------------------------------------------------------------------------------------|----------------------------------------------------------------------------------------------------|---|--|
| 登入後將會導向臺                                                                           | 北酷課雲                                                                                                    |   |  |
| 請輸入您的使用者名利                                                                         | 爯與密碼                                                                                                    |   |  |
| 帳號                                                                                 | 0                                                                                                    | _ |  |
| 密碼                                                                                 | Ø                                                                                                    | _ |  |
| 忘記帳號/密碼                                                                            |                                                                                                    |   |  |
| <ul><li>臺北酷課雲將存取以</li><li>• 識別代號、姓</li><li>• 學校公開資訊</li></ul>                      | 下您的個人資訊:<br>名、電子郵件等資訊                                                                                                    |   |  |
|                                                                                    | 登入                                                                                                    |   |  |
| 尚未有帳                                                                               | 號?親子帳號申請                                                                                                    |   |  |
| 其他功能<br>()<br>()<br>()<br>()<br>()<br>()<br>()<br>()<br>()<br>()<br>()<br>()<br>() | 台北通登人     登入     留     四     四     四     四     四     四     四     四     万     万 |   |  |

## 步驟 4: 選個人服務

| Taipe               | i CooC-Cloud                        | 「                         | 2                        |           |      | AA 🤀                                      | 臺北市立關渡國<br>中學              | R 🔻 |
|---------------------|-------------------------------------|---------------------------|--------------------------|-----------|------|-------------------------------------------|----------------------------|-----|
|                     |                                     |                           | 智慧校                      | 園服務       |      |                                           |                            |     |
| 訊息                  | 中心 個人                               | 服務                        | 交園官網訂閱                   |           |      |                                           |                            |     |
| 111學年<br>酷課雲<br>生理用 | E度第2學期友善校[<br>新春限定活動至202<br>品補助兌換通知 | 園週-法治小學堂<br>23/2/12 (日)!把 | 2測驗活動<br>別握活動最後2天日<br>更多 | 現著酷<br>訊息 | 臺    | 北市教育局 2023,<br>北市教育局 2023,<br>北市教育局 2023, | /02/14<br>/02/10<br>/01/07 |     |
| 20                  |                                     | FI                        |                          |           | 5    | ٦                                         | 0                          |     |
| 學生請假                | 線上<br>點名                            | 班級<br>聯絡簿                 | 成績<br>查詢                 | 缺曠<br>查詢  | 報名系統 | 回條<br>調查表                                 | 課堂<br>工具                   |     |
|                     | 校務                                  | 行政系統                      | >                        | 酷課OnO - 約 | 泉上教室 | >                                         |                            |     |

### 步驟 5:選擇通路商

- 1. 若要請學務處兌換,請一定要選擇全家便利商店
- 2. 若學生要自行兌換,可自由選擇廠商

| 2月 生理用品兌換券<br>12提期限 2023/02/01 - 202 | 選擇廠商             |  |
|--------------------------------------|------------------|--|
| 1月 生理用品兌換A券                          | ★爾富<br>■■■       |  |
| 1月 生理用品兌換B券                          | 全家<br>FamilyHart |  |
| 1 7-11 Provide 2023/01/07 - 202      | 統一超商             |  |
|                                      | 再考慮一下            |  |

步驟 6: 選生理用品兌換券

| 訊息中心       個人服務       校園官網訂閱         生理用品兌換券       北市教育局 學生福利          北市教育局 學生福利 <th></th> <th colspan="5">智慧校園服務</th> <th></th> <th></th>                                                                                                    |      | 智慧校園服務 |      |       |  |  |          |     |
|----------------------------------------------------------------------------------------------------|------|--------|------|-------|--|--|----------|-----|
| 生理用品兌換券       北市教育局 學生福利         と       ・         ・       ・         ・       ・         ・       ・         ・       ・         ・       ・         ・       ・         ・       ・         ・       ・         ・       ・         ・       ・         ・       ・         ・       ・         ・       ・         ・       ・         ・       ・         ・       ・         ・       ・         ・       ・         ・       ・         ・       ・         ・       ・         ・       ・         ・       ・         ・       ・         ・       ・         ・       ・         ・       ・         ・       ・         ・       ・         ・       ・         ・       ・         ・       ・         ・       ・         ・       ・         ・       ・         ・       <                                                                                                    | 訊息中  | 心 個人服  | 段務 校 | 園官網訂閱 |  |  |          |     |
| こ       Image: Constraint of the system       Image: Constraint of the system       Image: Constraint of th | 生理用品 | 品兌換券   |      |       |  |  | 北市教育局 學生 | 主福利 |
| 응    日    人    日    日 <td></td> <td></td> <td></td> <td></td> <td></td> <td></td> <td></td> <td></td>                                                                                                    |      |        |      |       |  |  |          |     |
|                                                                                                    |      |        |      |       |  |  |          |     |

# 步驟 7:點選生理用品兌換券(每人 2 張)

#### □□□□ 生理用品兌換券

有效券 已失效

| 2月 生理用品兌換A券<br>② 素爾窗 兌換期限: 2023/02/07 ~ 2023/04/06 |  |
|----------------------------------------------------|--|
| 2月<br>全理用品兌換B券<br>兌換期限: 2023/02/07 ~ 2023/04/06    |  |
| 1月 生理用品兌換A券<br>② 莱齋富 兌換期限:2023/01/07 ~ 2023/03/06  |  |
| 1月 生理用品兌換B券<br>愛 萊爾會 兌換期限:2023/01/07~2023/03/06    |  |
|                                                    |  |
|                                                    |  |

#### 步驟 8:看到生理用品兌換 A、B 券條碼

112 年 6 月 生理用品兌換A券

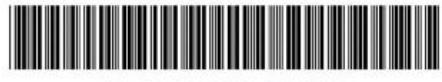

**3ASHSHSKMKTJXR** 

\* 可用手機出示條碼進行兌換

\* 可至全家輸入 FamiPort 選擇紅利Pin碼 輸入編號進行兌換

#### 兌換期限:2023/07/31 前有效 限於全家門市兌換一件指定商品

注意事項:

- 本券限擇一兌換下列指定商品,含靠得住溫柔宣言草本抑 菌日用超薄衛生棉、靠得住溫柔宣言草本抑菌夜用超 薄、靠得住輕柔無憂日用纖薄23cm、靠得住茶樹舒涼棉 23cm、靠得住完美封漏經典棉柔35cm、蘇菲清新涼感 溫和23cm、蘇菲極淨肌日用超薄、蘇菲超熟睡棉柔 35cm、蘇菲超熟睡超薄棉柔28cm、蘇菲導管式棉條(一般型)。
- 本券需乙次使用完畢,一律不接受退貨或換貨,並不得參與 店內任何活動及要求找零、折抵現金或優惠購買/兌換非 指定商品,務必於兌換期限內至全家便利商店兌換,如逾期 限,則本券即失效無法使用。
- 本條碼若於全家FamiPort機台印出,即不可再利用行動載 具出示電子票券方式進行兌換,僅能以印出之紙本小白單 進行兌換。
- 各店庫存有限,依現場數量為主,如遇店鋪現貨不足,請至 其他全家便利商店兌換。

#### 112 年 6 月 生理用品兌換B券

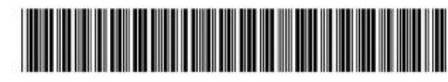

#### **3ASHSJPKNCRRXA**

\*可用手機出示條碼進行兌換 \*可至全家輸入 FamiPort 選擇紅利Pin碼 輸入編號進行兌換

#### 兌換期限:2023/07/31 前有效 限於全家門市兌換一件指定商品

注意事項:

- 本券限擇一兌換下列指定商品,含靠得住溫柔宣言草本抑 菌日用超薄衛生棉、靠得住溫柔宣言草本抑菌夜用超 薄、靠得住輕柔無憂日用纖薄23cm、靠得住茶樹舒涼棉 23cm、靠得住完美封漏經典棉柔35cm、蘇菲清新涼感 溫和23cm、蘇菲極淨肌日用超薄、蘇菲超熟睡棉柔 35cm、蘇菲超熟睡超薄棉柔28cm、蘇菲導管式棉條(一 般型)。
- 本券需乙次使用完畢,一律不接受退貨或換貨,並不得參與 店內任何活動及要求找零、折抵現金或優惠購買/兌換非 指定商品,務必於兌換期限內至全家便利商店兌換,如逾期 限,則本券即失效無法使用。
- 本條碼若於全家FamiPort機台印出,即不可再利用行動載 具出示電子票券方式進行兌換,僅能以印出之紙本小白單 進行兌換。
- 各店庫存有限,依現場數量為主,如遇店鋪現貨不足,請至 其他全家便利商店兌換。

步驟 9:

1. 若班級要自行兌換,請用步驟8的條碼給店員兌換生理用品。

2. 若要請學務處統一兌換,請將「生理用品兌換A、B券條碼截圖」貼在「班級女性生理用品兌換單」上,並

填寫全班女生、個人領取品項、數量明細。